# **Sanitization Production**

All the Sanitization order will be available under Sanitization Work Order screen:

|   | Sanitization Work Order                |                |             |              |             |              |          |              |        |             |            |             |             |
|---|----------------------------------------|----------------|-------------|--------------|-------------|--------------|----------|--------------|--------|-------------|------------|-------------|-------------|
|   | Open Pick Order Refresh Export - Close |                |             |              |             |              |          |              |        |             |            |             |             |
| Γ | 믑 Layout 🔍                             | Filter Records | (F3)        | 2 records    |             |              |          |              |        |             |            |             |             |
|   | Work Order                             | Order Date     | Expected D  | Planned Date | Execution O | Order Status | Comments | Started Date | Pick # | Pick Status | Created By | Modified By | Modified D  |
|   | S-30                                   | 25-Nov-2015    | 25-Nov-2015 | 25-Nov-2015  | 1           | Open         |          |              | BOL-57 | RELEASED    | IRELYADMIN | IRELYADMIN  | 25-Nov-2015 |
|   | S-31                                   | 26-Nov-2015    | 26-Nov-2015 | 26-Nov-2015  | 1           | Open         |          |              | BOL-58 | OPEN        | IRELYADMIN | IRELYADMIN  | 26-Nov-2015 |
|   |                                        |                |             |              |             |              |          |              |        |             |            |             |             |
| L |                                        |                |             |              |             |              |          |              |        |             |            |             |             |

#### The Sanitization Work order manager screen has the following menus:

| Menu       | Usage                                         |
|------------|-----------------------------------------------|
| Open       | To Open/Edit an existing order for Production |
| Pick Order | To Open the Outbound Order for Staging        |
| Export     | To Export to Excel, PDF or TEXT files         |
| Close      | To Close the manager screen                   |
| Refresh    | To Reload the data                            |

### Sanitization Production:

Select the Work order and click on 'Open' menu. Sanitization Production screen will appear as below:

| Sanitization P                    | anitization Production - S-31 🔨 🗖 🗙                                                                                                    |                |             |                     |             |               |             |             |             |           |        |                   |           |            |             |            |
|-----------------------------------|----------------------------------------------------------------------------------------------------|----------------|-------------|---------------------|-------------|---------------|-------------|-------------|-------------|-----------|--------|-------------------|-----------|------------|-------------|------------|
| Search Refre                      | <h< th=""><th>Delete Undate</th><th>Start Undo</th><th></th><th></th><th>Pick Order Pi</th><th>ut Away Clo</th><th><b>15</b>0</th><th></th><th></th><th></th><th></th><th></th><th></th><th></th><th></th></h<> | Delete Undate  | Start Undo  |                     |             | Pick Order Pi | ut Away Clo | <b>15</b> 0 |             |           |        |                   |           |            |             |            |
|                                   |                                                                                                    |                |             |                     |             |               | ,           |             |             |           |        |                   |           |            |             |            |
| Details                           |                                                                                                    |                |             |                     |             |               |             |             |             |           |        |                   |           |            |             |            |
| Input Lot ID:                     |                                                                                                    |                |             | Produced Lot ID     |             |               |             | Units per   | Layer:      |           |        |                   | Print C   | ptions     |             |            |
| Input Item:                       |                                                                                                    |                |             | Processed Qty:      |             |               | 1           | Layers pe   | r Pallet:   |           | # P    | allets: 0.0       | 00 Numbe  | r of Label | s:          |            |
| Required                          |                                                                                                    |                |             | Weight per Unit:    |             |               | -           | Storage L   | ocation:    |           |        |                   | Y Print L | abel:      |             |            |
| Qty:<br>Staged Qty:               |                                                                                                    |                |             | Number of<br>Units: |             | 0.00 UOM:     | 1           | Weight Di   | ff (96):    | Expec     | ted: 1 | 1/26/2015         | Print C   | ontainer L | abel:       |            |
| Comments:                         |                                                                                                    |                |             |                     |             |               |             |             |             |           |        |                   |           |            | Ν           |            |
| Input Sectio                      | n                                                                                                    |                |             |                     |             |               |             |             |             |           |        |                   |           |            | 13          |            |
| E Layout                          | Q,                                                                                                    | Filter Records | (F3)        |                     |             |               |             |             |             |           |        |                   |           |            |             |            |
| Lot ID                            |                                                                                                    | Lot Alias      | Create Date | Created By          | Item        | Description   |             | G           | ategory     | Order Qty | UOM    | Lot Status        | Storag    | e Location | Sub Locatio | n Garder   |
| LOT-1314                          |                                                                                                    |                | 25-Nov-2015 | IRELYADMIN          | 10052       | Rice Hulls    |             | R           | aw Material | 24        | BAG    | Pre-Sanitized     | WH_S      | AGING0     | FINISHED (  | .00        |
| LOT-1316                          |                                                                                                    |                | 25-Nov-2015 | IRELYADMIN          | 10053       | Ethoxyquin (  | 66%         | Ri          | aw Material | 30        | BAG    | Pre-Sanitized     | WH_S1     | AGING0     | FINISHED (  | 00         |
|                                   |                                                                                                    |                |             |                     |             |               |             |             |             |           |        |                   |           |            |             |            |
|                                   |                                                                                                    |                |             |                     |             |               |             |             |             |           |        |                   |           |            |             |            |
|                                   |                                                                                                    |                |             |                     |             |               |             |             |             |           |        |                   |           |            |             |            |
|                                   |                                                                                                    |                |             |                     |             |               |             |             |             |           |        |                   |           |            |             |            |
|                                   |                                                                                                    |                |             |                     |             |               |             |             |             |           |        |                   |           |            |             |            |
| •                                 |                                                                                                    |                |             |                     |             |               |             |             |             |           |        |                   |           |            |             | •          |
| Output Section Output SKU Section |                                                                                                    |                |             |                     | n           |               |             |             |             |           |        |                   |           |            |             |            |
| 88 Layout                         | Q,                                                                                                    | Filter Records | (F3)        |                     |             |               |             |             |             | 88 Layout | Q,     | Filter Records (I | 3)        |            |             |            |
| Input Lot ID                      |                                                                                                    | Output Lot ID  | Category    | Item                | Description |               | Output Qt.  | UOM         | Number (    | Container | S      | KU                | Quantity  | UOM        |             | SKU Status |
|                                   |                                                                                                    |                |             |                     |             |               |             |             |             |           |        |                   |           |            |             |            |

#### Sanitization Production screen has the following menus:

| Field      | Description                                                                |
|------------|----------------------------------------------------------------------------|
| Search     | This menu will load the serach screen to search for a particular order no. |
| Refresh    | To refresh the manager screen                                              |
| Delete     | To delete the work-order                                                   |
| Update     | To updated the work-order                                                  |
| Start      | To Start the work order                                                    |
| Undo Start | To Undo the started work order                                             |
| Produce    | To Produce Output Lot                                                      |
| Print      | To Print the Labels                                                        |
| Complete   | To Complete the Work order                                                 |

| Print     | To print the selected Labels    |  |  |
|-----------|---------------------------------|--|--|
| Open Pick | Used to Open the Outbound Order |  |  |
| Put-Away  | Used to Open the Inbound Order  |  |  |
| Close     | Used to Close the screen        |  |  |

Sanitization production have two section (Details and Print Option) and three separate grids (Input Section, Output Section and Output SKU section).

## Details Section has the following controls:

| Field             | Description                                                                                                   |
|-------------------|----------------------------------------------------------------------------------------------------|
| Input Lot ID      | The Input Lot ID for the selected line                                                                        |
| Input Item        | Displays the Input Material Name                                                                              |
| Produce Lot ID    | Allow uses to enter the Lot ID to be produced or generate automatically                                       |
| Required Qty      | Displays the Required Quantity                                                                                |
| Staged Qty        | Displays the Staged Quantity                                                                                  |
| No. of Units      | Displays the number of units by dividing the Processed Qty and Weight per unit                                |
| Processed Qty     | Allow uses to enter the processed quantity                                                                    |
| Wt. per Unit      | By default it is empty, User should enter the weight per unit of the lot                                      |
| Wt. Diff.%        | Displays the weight difference in percentage                                                                  |
| Storage Location  | Allow uses to select the storage location                                                                     |
| Units per layer   | Allow uses to enter Units Per Layer of the Produced SKU                                                       |
| Layers per pallet | Allow uses to enter Layer per Pallet of the Produced SKU                                                      |
| No of Pallets     | Displays the number of total pallets by calculating from pallets per unit and then deviding with No. of Units |
| Expected Date     | Allows user to modify the expected date                                                                       |

#### The Print Option has the following controls:

| Field                 | Description                                                                                |
|-----------------------|--------------------------------------------------------------------------------------------|
| No Of Labels          | Allows user to enter the number of Labels to be printed at the time of Producing the Outut |
| Print Label           | The Label Print can be turned Off/On using this check box                                  |
| Print Container Label | The Container Label Print can be turned Off/On using this check box                        |

#### Input Section :

The Input section has the following controls:

| Field          | Description                              |
|----------------|------------------------------------------|
| Lot ID         | Displays the Lot ID                      |
| Lot Alias      | Displays the Lot Alias of the lot        |
| Create Date    | Displays the Create Date                 |
| Created by     | Displays the Created by user name        |
| Category       | Displays the Material Type name          |
| Item           | Displays the Material name               |
| Description    | Displays the Description of the material |
| Order Quantity | Displays the Order Quantity              |
| UOM            | Displays the UOM                         |
| Lot Status     | Displays the Status of the lot           |

| Storage Location  | Displays the Unit name                    |  |  |  |  |
|-------------------|-------------------------------------------|--|--|--|--|
| Sub Location      | Displays the Location name                |  |  |  |  |
| Garden            | Displays the Garden name                  |  |  |  |  |
| Staged Qty        | Displays the Staged Quantity              |  |  |  |  |
| Weight Per Unit   | Displays the Input lot's Weight per unit  |  |  |  |  |
| Units per Layer   | Displays the Units per Layer of the lot   |  |  |  |  |
| Layers per Pallet | Displays the Layers per Pallet of the lot |  |  |  |  |
| Qty in Weight     | Displays the Unit Weight                  |  |  |  |  |

The Output section has the following columns:

| Field             | Description                                |  |  |  |  |  |
|-------------------|--------------------------------------------|--|--|--|--|--|
| Input Lot ID      | Displays the Input Lot ID                  |  |  |  |  |  |
| Output Lot ID     | Displays the Output Lot ID                 |  |  |  |  |  |
| Category          | Displays the Material Type name            |  |  |  |  |  |
| Item              | Displays the Material name                 |  |  |  |  |  |
| Description       | Displays the Description of the material   |  |  |  |  |  |
| Output Quantity   | Displays the output quantity to produce    |  |  |  |  |  |
| UOM               | Displays the UOM                           |  |  |  |  |  |
| No of Packs       | Displays the Unit Count                    |  |  |  |  |  |
| Pack UOM          | Displays the UOM of Unit Count             |  |  |  |  |  |
| Weight Per Pack   |                                            |  |  |  |  |  |
| Storage Location  | The Selected Storage Location from details |  |  |  |  |  |
| Units per Layer   | Displays the Units per Layer of the lot    |  |  |  |  |  |
| Layers per Pallet | Displays the Layers per Pallet of the lot  |  |  |  |  |  |
| No of Pallets     | Displays the total number of pallets       |  |  |  |  |  |

The Output SKU Section grid has the following columns:

| Field            | Description                                                                                                    |
|------------------|----------------------------------------------------------------------------------------------------|
| Container        | Produced Container Id of the selected Produced Lot will be displayed                                                |
| SKU              | The SKU associated with the Container will be displayed                                                             |
| Quantity         | The SKU Quantity will be displayed based on the Units Per layer and layers Per Pallet enetered under Detail section |
| UOM              | The UOM of the SKU will be displayed                                                                                |
| SKU Status       | The Status of the SKU will be displayed                                                                             |
| Storage Location | The Selected Storage Location will be displayed                                                                     |
| Sub Location     | The Sub Location of the Storage Location will be displayed                                                          |
| Expiry Date      | The Expiry Date of the SKU calculated based on the Item Life time will be displayed                                 |